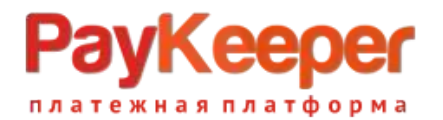

# Установка модуля PayKeeper в CMS MODX Revolution версии 2.8.3

Для корректной работы данного модуля требуется CMS MODX Revolution версии 2.8.3, а также установленное расширение Shopkeeper3.

#### 1. Установка модуля.

Добавьте транспортный пакет модуля (paykeeper-0.1-SHK3REV.transport.zip) в файловую систему CMS с локацией www/<корень сайта>/core/packages/.

Перейдите в панель управления CMS. Выбрать в меню пункты «Пакеты» — «Установщик» (Рис.1)

| MODX Revolution<br>MODX Revolution 2. |              | Содержимое – Медиа – Пакеты – Управление –                                                                                                    | 💽 admin — 💠 —                                                                                                    |
|---------------------------------------|--------------|----------------------------------------------------------------------------------------------------|----------------------------------------------------------------------------------------------------|
| всурсы Элементы                       | Файлы        | MODX Revolutio                                                                                                    |                                                                                                    |
| I 🗆 II 🚸 📽                            | <b>III</b> 4 | Проверка конфиту и Установщик<br>Управление лакетами и репозитория                                                                                                    | w. D                                                                                                    |
| Шаблоны                               | 0 3          | В настройках системы и                                                                                                    |                                                                                                    |
| 🚍 Дополнительные і                    | поля (Т(2) 🕽 | Каталог ядра в открытом д Shopkeeper 3                                                                                                    |                                                                                                    |
| Чанки                                 | 0 0          | О МОДХ обнаружил, что па<br>должны создать файл. htoco<br>MIGX                                                                                                    | эмендуется и опасно для безопасности. Если ваша установка MODX залушека на веб-сервере Apache, вы<br>//core/. Это также можно сделать, переименовае существующий уже файл-пример ht.access в .htaccess.                                                                                                    |
| /> Сниппеты                           | 00           | Также существуют другие методы и веб-серверы, которые вы може<br>сайта.                                                                                                    | е использовать, прочтите <u>Руховодство по усилению защиты MODX</u> для информации о дополнительной защите вашего                                                                                                    |
| 🕱 Плагины                             | 0.0          | Если вы правильно воё настроили, откройте в браузере, например,<br>можете видеть списси изменений в браузере, что-то все ещё не так                                                                                                    | список изменений - <u>Changelog</u> . Эта ссылка догжна дать вам 403 код (доступ запрещён) или 404 (не найдено). Если вы<br>и вам нужно изменить конфигурацию или найти специалиста для решения этой проблемы.                                                                                                    |
|                                       |              | не администратор сайта, саяжитесь с ним и прадупредите его об эт<br>Уведомления безопасности MODX                                                                                                    | м сообщении! Файл наждится в /var/www/modx2_8_3.local/coreiconfig/config.inc.php<br>Новости МООХ                                                                                                    |
|                                       |              | Revolution 2.6.4 and Prior Two Cricital Vulnerabilities<br>Mandatory/Patch<br>Product: MODX Revolution<br>Severity: critical<br>Versions: ~2.6.4<br>Vulnerability type(s): Remote Execution / File/Directory Deletion<br>Report date: 2016-Jul-12              | Upgrade MODX Revolution 2.8.3 is Now Available for Download<br>MODX contributors and the integration team are proud to announce MODX Revolution 2.8.3.<br>MODX Revolution 2.8.3 adds additional compatibility for PHP 8 and faces a number of bugs and<br>security issues.<br>Note: Sites that use rich text detitors such as <i>TinyACCE PTE</i> , <i>TinyACCE Wagper</i> , and similar<br>will have issues with 2.8.2 related to the <i>media browser</i> , 2.8.3 provides resolution for these<br>issues.<br>Highlights |
|                                       |              | Description<br>On July 11 we received notice that there are two critical vulnerabilities it<br>ocript execution and file/directory removal. These issues are critical in relut<br>attackers to compromise the website or deface or deface files or directories | at include remote<br>e. It is possible for<br>* XSS insures reported by Solar Socurity (#15720)<br>* Adjust filtering of placeholders and accessible options for @SELECT (#15714)                                                                                                    |

Нажмите кнопку «Загрузить пакеты» - «Искать пакеты локально» (Рис.2).

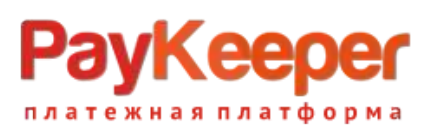

| and the second second | lander 1    |                                                                               |             |                                                                                                    | Помощ           |
|-----------------------|-------------|-------------------------------------------------------------------------------|-------------|----------------------------------------------------------------------------------------------------|-----------------|
| есурсы Элементы       | Файлы       | Загрузить пакеты   - Удалить вщие пакеты                                      |             | Пемсе                                                                                                    | Сбросить фильтр |
|                       | • <b>/</b>  | Выберите поставщика                                                           | Bencus      | Verauennau                                                                                                    | Roctanung       |
| Шаблоны               | 0.0         | Искать пакеты локально<br>Загрузить пакет с компьютера                        | Depend      | Veranvarien                                                                                                    | HOCTADAPR       |
| 🔲 Дополнительные г    | 10ля (ТУ) 📿 | w nuc                                                                         | 1.9.1-pl    | Установлено<br>2021-06-29, 10:22 pm                                                                            | mode.com        |
| нанки                 | 0.0         | овить Проверить обновления Удалить Показать детали                            |             |                                                                                                    |                 |
|                       | 0.0         | Formit                                                                        | 4.2.6-pl    | Y01040000640<br>2021-06-25, 9:57 pm                                                                            | modix.com       |
| AG Dassaul            | 0.0         | Деинсталлировать Переустановить Проверить обновления Удалить Показать детали  |             |                                                                                                    |                 |
| Sto I DIBLINHEI       | 0.0         | ⊞ getPage                                                                     | 1.2.4-pi    | Не установлен                                                                                                  | mode.com        |
| Категории             | 0 2         | Установить Проверить обновления Удалить Показать детали                       |             |                                                                                                    |                 |
|                       |             | aetProducts                                                                   | 1.4-rc2     | Установлино                                                                                                    | modic.com       |
|                       |             | Деинсталлировать Переустановить Проверить обновления Удалить Показать детали  |             | 2021-06-22, 7:09 am                                                                                            |                 |
|                       |             | = MICY                                                                        | 2.12.0.01   | Manual and a second second second second second second second second second second second second second second | made tem        |
|                       |             | В МІСА                                                                        | 2.13.0-pi   | 2021-06-21, 8:26 pm                                                                                            | mode.com        |
|                       |             | Долисталлировать Переусталовить проверить сопселения. Удалить Показать детали |             |                                                                                                    |                 |
|                       |             | paykeeper                                                                     | 0.1-SHK3REV | Установлено<br>2021-06-25, 5:25 pm                                                                             |                 |
|                       |             | Деинсталлировать Переустановить Удалить Показать детали                       |             |                                                                                                    |                 |
|                       |             | ⊕ pdoTools                                                                    | 2.12.10-pl  | Установляно<br>2021-08-21 8-26 кm                                                                              | modic.com       |
|                       |             | Деинсталлировать Переустановить Проверить обновления Удалить Показать детали  |             | 10110011.010 0                                                                                                 |                 |
|                       |             | ⊕ shopkeeper3                                                                 | 3.2.7-pi3   | Установлено                                                                                                    | modix.com       |
|                       |             | Лекистарлировать Переустановить Проверить обновления Ударить Показать детари  |             | 2021-06-21, 8:27 pm                                                                                            |                 |

Подтвердите поиск локальных пакетов(Рис.3).

| -                                  |             |                                                                                                    |               |                                          | Помоц           |
|------------------------------------|-------------|----------------------------------------------------------------------------------------------------|---------------|------------------------------------------|-----------------|
| есурсы Элементы                    | Фавлы       | Загружнь пакаты   - Удапить усторевшие важаты                                                                                                    |               | Помок                                    | Сбросить фильтр |
|                                    | <b>N</b>    | Название                                                                                                    | Версия        | Установлен                               | Постанция       |
| <ul> <li>Дополнительные</li> </ul> | nona (75) C | B Ace                                                                                                    | 1.97.1-pl     | Ycrawoonene<br>2021-06-29, 10:22 pm      | modx.com        |
| Hainat                             | 0.0         | Деинсталлировать Переустановить Проверить обновления Удалить Показать детали                                                                                                    | a (616) (131) |                                          | 120200000       |
| /> Chunneru                        | 00          | ор FOITHIE<br>Денноталя Искать пакоты локально ж                                                                                                    | «.2.6-0i      | 2021-06-20, 0:57 pm                      | -modx.com       |
| ар Плалины<br>Катагория            | 00          | В getPage     МОDX сейчас произведёт псиск доступных пакетов в каталоге соге/раскадея, и     Добавит новые пакеты в панель управления пакетами.                                                     | 1.2.4-p/      | Не установлен                            | made.com        |
|                                    |             | Пакеты не будут установлены, а просто будут добавлены в панель управления пакетами.<br>getProd<br>Похалуйста проверьте перед началом, что вы загрузили пакеты в каталог core/packages.<br>Денистали | 1.4-rc2       | Vertaino detailo<br>2021-06-22, 7:00 ans | mode com        |
|                                    |             | В MIGX Да Нег<br>Денисталлировать Переустановить Провесить обновления Удалить Показать детали                                                                                                    | 2.13.0-pi     | 92700000000<br>2021-06-21, 8:26 pm       | modx.com        |
|                                    |             | раукеерет     денисталлировать Переустановить Удалить Показать датали                                                                                                    | 0.1-SHKIREV   | Vetailoomala<br>2021-00-20, 0:20 pm      |                 |
|                                    |             | pdoTools<br>Деянсталляровать Переустановить Проверить обновления Удалить Показать детали                                                                                                    | 2.12.10-pl    | Устанодлина<br>2021-05-21, 6:26 рнт      | modix.com       |
|                                    |             | III shopkeeper3                                                                                                    | 3.2.7 pl3     | Yessingentation                          | modik com       |

Рис.З

Найдите в списке модуль Paykeeper и установите его.(Рис.4)

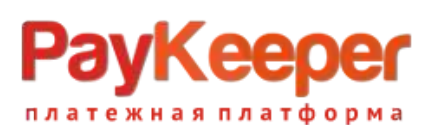

| сурсы Элементы Файлы          | Загрузить пакеты   🝷                                                         |             | Понск                              | Сброси    |
|-------------------------------|------------------------------------------------------------------------------|-------------|------------------------------------|-----------|
| 0 💷 👪 «/> 😋 🖿                 | Название                                                                     | Версия      | Установлен                         | Поставщик |
| 🗋 Шаблоны 🛛 🔘 📿               | @ Ace                                                                        | 1.9.1-pl    | Устанлялено<br>2021-06-29 10:22 от | modx.com  |
| 🛅 Дополнительные поля (113) 📿 | Деинсталлировать Переустановить Проверить обновления Удалить Показать детали |             |                                    |           |
| Чанки О С                     | Formit                                                                       | 4.2.6-pl    | Установлено<br>2021-06-20, 0:57 pm | mods.com  |
| /> Сниппеты 🔘 📿               | Деинсталлировать Переустановить Проверить обновления Удалить Показать детали |             |                                    |           |
| о С                           | € getPage                                                                    | 1.2.4-pl    | Не установлен                      | modx.com  |
| Категории О С                 | Установить Проверить обновления Удалить Показать детали                      |             |                                    |           |
|                               | ⊕ getProducts                                                                | 1.4-rc2     | Установлено<br>2021-06-22, 7:05 am | modix.com |
|                               | Деинсталлировать Переустановить Проверить обновления Удалить Показать детали |             |                                    |           |
|                               | O. M.                                                                        | 2.13.8-pl   | Установлено<br>2021-06-21, 5:25 pm | modx.com  |
|                               | Деинсталлировать Переустановить Проверить ения Удалить Показать детали       |             |                                    |           |
|                               | paykeeper                                                                    | 0.1-SHK3REV | Не установлен                      |           |
|                               | Установить Удалить Показать детали                                           |             |                                    |           |
|                               | R pdoTools                                                                   | 2.12.10-pl  | Установлино<br>2021-06-21, 8:26 pm | modx.com  |
|                               | Показать детали                                                              |             |                                    |           |
|                               | ⊞ shopkeeper3                                                                | 3.2.7-pl3   | Установлено<br>2021-06-21, 8:27 рм | modx.com  |
|                               | Деинсталпировать Переустановить Проверить обновления Удалить Показать детали |             |                                    |           |
|                               | ⊕ Theme.Bootstrap                                                            | 3.1.0-pi    | Установлено                        |           |

# 2. Проверка установленных компонентов модуля.

Во вкладке «Ресурсы» должна присутствовать страница «Обработчик оплаты paykeeper», шаблон - пустой, псевдоним - pkpay, страница должна быть опубликована(!!!), содержимое страницы следующее:[[!Shopkeeper3]][[!Paykeeper\_payment]].(Рис.5)

| • • # B = = •                   | Заголовок*                                                                                                    | Шаблон          |
|---------------------------------|----------------------------------------------------------------------------------------------------|-----------------|
| A Website 0.0                   | Обработчик оплаты раукеерек                                                                                                    | (пустой шаблон) |
| Б Главная (1)                   | Расширенный заголовок                                                                                                    | Псевдоним       |
| 🖺 товар1 (8)                    |                                                                                                    | pkpay           |
| товар2 (9)<br>товар3 (10)       | Описание                                                                                                    | Пункт меню      |
| Обработчик оплаты paykeeper (6) |                                                                                                    |                 |
| Оформление заказа (7)           |                                                                                                    | Атрибуты ссылки |
|                                 | Аннотация (введение)                                                                                                    |                 |
|                                 |                                                                                                    | Скрыть из меню  |
|                                 |                                                                                                    | 🕑 Опубликован   |
|                                 | Содержимое                                                                                                    |                 |
|                                 | □     □     □     □     □     □     □     □     □     □     □     □     □     □     □     □     □     □     □     □     □     □     □     □     □     □     □     □     □     □     □     □     □     □     □     □     □     □     □     □     □     □     □     □     □     □     □     □     □     □     □     □     □     □     □     □     □     □     □     □     □     □     □     □     □     □     □     □     □     □     □     □     □     □     □     □     □     □     □     □     □     □     □     □     □     □     □     □     □     □     □     □     □     □     □     □     □     □     □     □     □     □     □     □     □     □     □     □     □     □     □     □     □     □     □     □     □     □     □     □     □     □     □     □     □     □     □     □     □     □     □     □     □     □     □     □ </td <td></td> |                 |
|                                 | [[Shopkeeper3]][]Paykeeper_payment[]                                                                                                    |                 |

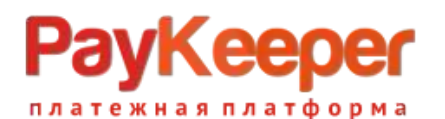

Во вкладке «Элементы» в разделе «Сниппеты» должна существовать категория «paykeeper», и в этой категории находится сниппет с названием «Paykeeper\_payment» следующего содержания: название - «Paykeeper\_payment», категория - «paykeeper»,описание - «Сниппет инициализации оплаты Paykeeper»,код сниппета - «<?php return require

MODX\_CORE\_PATH."components/payment/paykeeper/paykeeper.inc.php";». (Рис.6)

|                                     | <b>Ba</b> 4 | Создать/редактировать сниппет Параметры                                                                                                    |                                                                                  |             |
|-------------------------------------|-------------|----------------------------------------------------------------------------------------------------|----------------------------------------------------------------------------------|-------------|
| Шаблоны                             | 0.0         |                                                                                                    |                                                                                  |             |
| 🔲 Дополнительные                    | поля (78) 📿 | Здесь вы можете создать/редактировать сниплеты. Помните, сниплеты — это «сырой» РМР-код, и если вы со<br>месте шаблона, вам необходимо вернуть значение на сниплета. | бираетесь делать вывод из сниппета, который будет в оп                           | ределенном  |
| нанки                               | 00          |                                                                                                    |                                                                                  |             |
| (/> Сниппеты                        | 0.0         | Название*                                                                                                    | Категория                                                                        |             |
| Formit (7)                          |             | Paykeeper_payment                                                                                                    | paykeeper                                                                        | 3           |
| getProducts (1)                     |             | Название сниплета. Сниплет будет доступен через тег [[ИшлСниплета]].                                                                                                 | Категория к колторой принадлежит этот сниллет.                                   |             |
| MIGX (21)                           |             | Описание                                                                                                    | Заблокировать сниппет для редактирования                                         |             |
| Paykeeper_paym                      | ient (54)   | Сниппет инициализации оплаты Раукеерег                                                                                                    | Пасьзователи должны циеть amputym edit_locked dra<br>nedermancerms some circanem | a woso awo  |
| pdoTools (10)                       |             |                                                                                                    |                                                                                  |             |
| <ul> <li>Shopkeepers (8)</li> </ul> |             | Кратков описание онитета                                                                                                    | Если выбрана ата опция, каш элементов, соязанных                                 | с этин, бус |
| • 😋 Плагины                         | 0.0         |                                                                                                    | очицен при вао сохранании.                                                       |             |
| 🖿 🖿 Категории                       | 0.0         |                                                                                                    | Указывает, что собержимов алимпита хранится во вне                               | вшном файл  |
|                                     |             | Kog cHunners(PHP):<br>1 K7php<br>2 return require MODX_CORE_PATH."components/payment/paykeeper/paykeeper.inc.php";                                                   |                                                                                  |             |

Рис.6

Во вкладке «Файлы» в файловой системе в папке «/core/components/payment/paykeeper/»должны присутствовать 3 файла(Рис.7):

- paykeeper.inc.php;
- paykeeper\_callback.inc.php;
- paykeeper.class.php.

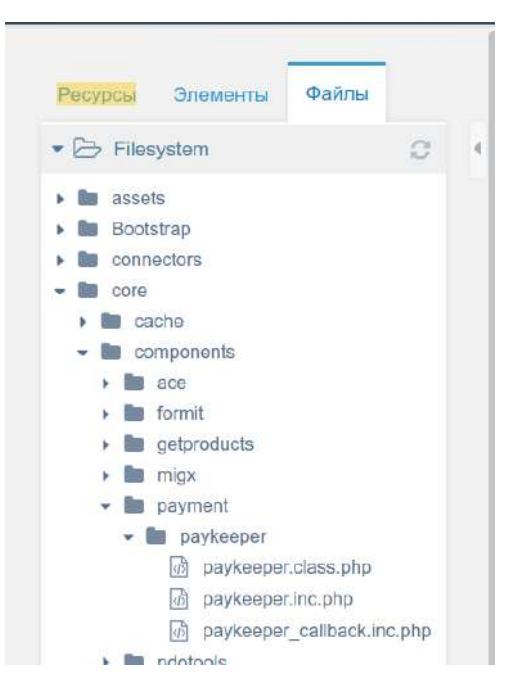

Рис.7

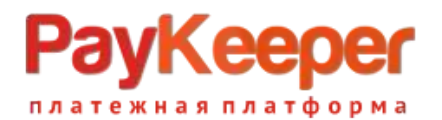

#### Перейдите в системное меню «системные настройки» (Рис.8).

| есурсы Элементы Файлы           |   | Здесь вы можете создаты/редактировать синплеты. Помните, синплеты — это «сырой» PHP-код, к Сохра<br>определенном мосте шаблона, важ необходимо вернуть значение из сниплета. | нить                                             | Системные настройки<br>Изменение и создание системных<br>настроен                                 |
|---------------------------------|---|----------------------------------------------------------------------------------------------------|--------------------------------------------------|---------------------------------------------------------------------------------------------------|
| ► ~ 4 🖹 🔹 👘                     | 4 | Название*                                                                                                    | Kateroows                                        | Настроным                                                                                         |
| Ø Website O C                   |   | Paykeeper payment                                                                                                    |                                                  | Управление пользовательскими<br>настройками МОБХ                                                  |
| 🖿 Главная (1)                   |   | Нагвание скилпета. Сниппет будет доступан через тег [[ИмяСниппета]].                                                                                                    | Категория к хото                                 | Панели управления                                                                                 |
| Обработчик оплаты раукеерег (6) |   | Описание                                                                                                    | □ 2=5=00000000000000000000000000000000000        |                                                                                                   |
| Оформление заказа (7)           |   | Сниппет инициализации оплаты Раукеерег                                                                                                    | Пользователи фо                                  | Контексты                                                                                         |
|                                 |   |                                                                                                    | бы редактировалі                                 | Управление контекстами сайта и их<br>Настройками                                                  |
|                                 |   | Кратков описания скоплата.                                                                                                    | Если выбрана эта                                 | Меню                                                                                              |
|                                 |   |                                                                                                    | очищен при есо со<br>Статичный<br>Указывает, что | Управление действивми и структурой<br>верхнего меню системы управления                            |
|                                 |   |                                                                                                    | файла.                                           | Контроль доступа                                                                                  |
|                                 |   |                                                                                                    |                                                  | Управление привилегизми через группы,<br>роли и политики доступа                                  |
|                                 |   | Код сниплета (РНР):                                                                                                    |                                                  | Наборы параметров                                                                                 |
|                                 |   | <pre>1 <?pnp<br>2 return require MODX_CORE_PATH."components/payment/paykeeper/paykeeper.inc.php"</pre>                                                                       | u.                                               | Управление наборами параметров и<br>эпемянтами, воторым эта наборы<br>параметров назночены        |
|                                 |   |                                                                                                    |                                                  | Управление споварями                                                                              |
|                                 |   |                                                                                                    |                                                  | Изменение языковых строк в системе<br>управления                                                  |
|                                 |   |                                                                                                    |                                                  | Пространства имён                                                                                 |
|                                 |   |                                                                                                    |                                                  | Управление пространствами имён.<br>Пространства имён служат<br>оптичительным признаком для разных |

Рис.8

# Выберите пространство имен «paykeeper»(Рис.9)

| Ресурсы Элементы Файлы                                                                                  | Системные настрой                                                                     | ики & Событи                                     | 19                                                            |                                                                                                    | Tio                                                                             |
|----------------------------------------------------------------------------------------------------|---------------------------------------------------------------------------------------|--------------------------------------------------|---------------------------------------------------------------|----------------------------------------------------------------------------------------------------|---------------------------------------------------------------------------------|
| ■ % 42 E                                                                                                | Системные настройки Систем                                                            | иные события                                     |                                                               |                                                                                                    |                                                                                 |
| • Q Website O C                                                                                         |                                                                                       |                                                  |                                                               |                                                                                                    |                                                                                 |
| <ul> <li>Плавная (1)</li> <li>Обработчик оплаты раукеврег (6)</li> <li>Оформление заказа (7)</li> </ul> | Здесь вы можете изменить основн<br>Дважды нажмите по параметру в и<br>нажмите на «+». | ые опции и настройки си<br>олонке «Значение» для | кстемы управления МОD<br>редактирования, или наз              | Х. а также сайта. Каждая настройка буде<br>кмите правой кнопкой мыши для других де<br>спорт правой кнопкой мыши для других де<br>спорт сайта сайта сайта сайта сайта сайта сайта сайта сайта<br>сайта сайта сайта сайта сайта сайта сайта сайта сайта<br>сайта сайта. Каждая настройка буде<br>компоните сайта. Каждая настройка буде<br>компоните сайта. Каждая настройка буде<br>сайта сайта. Каждая настройка буде<br>сайта сайта. Каждая настройка буде<br>сайта сайта. Каждая настройка буде<br>сайта сайта. Каждая настройка буде<br>сайта сайта. Каждая настройка буде<br>сайта сайта. Каждая настройка буде<br>сайта сайта. Каждая настройка буде<br>сайта сайта. Каждая настройка буде<br>сайта сайта. Каждая настройка буде<br>сайта сайта. Каждая настройка буде<br>сайта сайта сайта. Каждая настройка буде<br>сайта сайта сайта сайта сайта сайта сайта<br>сайта сайта сайта сайта сайта сайта сайта<br>сайта сайта сайта сайта сайта сайта сайта сайта сайта<br>сайта сайта сайта сайта сайта сайта сайта сайта сайта сайта<br>сайта сайта сайта сайта сайта сайта сайта сайта сайта сайта сайта<br>сайта сайта сайта сайта сайта сайта сайта сайта сайта сайта сайта сайта сайта сайта сайта сайта сайта сайта сайта сайта<br>сайта сайта са | т доступна через плейсхолдер [[++key]<br>иствий. Чтобы увидеть описание настрой |
|                                                                                                    | Создать новый параметр                                                                | Ĩ                                                | paykeeper 🗢                                                   | Фильтр по разделу                                                                                                    | Покак по ключу Сбросить с                                                       |
|                                                                                                    | Название                                                                              | Ключ -                                           | ace<br>core                                                   | Значение                                                                                                    | Изменюн                                                                         |
|                                                                                                    | 🗇 Раздел: (Не указано) (5 Настро                                                      | йюя)                                             | formit                                                        |                                                                                                    |                                                                                 |
|                                                                                                    | œ                                                                                     |                                                  | getproducts<br>http://~your_site>,server.paykeeper.ru/create/ | -                                                                                                    |                                                                                 |
|                                                                                                    | forced_discount_check                                                                 | forced_disc                                      | paykeeper                                                     | Нет                                                                                                    | -                                                                               |
|                                                                                                    | ⊕ form_url                                                                            | form_url                                         | pdotools<br>shopkeeper3                                       | http:// <your_site>.server.paykeeper.nu/create</your_site>                                                                                                    | l —                                                                             |
|                                                                                                    | ⊞ secret_keγ                                                                          | secret_key                                       | themebootstrap                                                | secret_key                                                                                                    | -                                                                               |
|                                                                                                    | 🕀 vat                                                                                 | vat                                              | tinymce                                                       | 0                                                                                                    | -                                                                               |
|                                                                                                    | 44 4 Страница 1                                                                       | H2 1 🕨 🕨                                         | С на странице: 20                                             |                                                                                                    | Показанс                                                                        |

Рис.9

Проверьте наличие 4 системных переменных:

- form\_url «http://<your\_site>.server.paykeeper.ru/create/»
- secret\_key «secret\_key»
- vat «0»
- forced\_discount\_check «Нет»

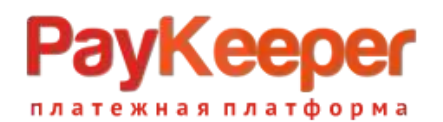

# 3. Настройка модуля.

Для корректной работы модуля необходимо использовать форму заказа, которая имеет следующие поля (name):

- fullname;
- email;
- phone;
- shk\_delivery;
- payment.

Такую конфигурацию например, поддерживает стандартный чанк формы заказа Shopkeeper3 — shopOrderForm.

Форму заказа надо настроить так, чтобы при выборе оплаты через paykeeper, в параметре action был адрес pecypca «Обработчик оплаты paykeeper», или если Вы используете дополнение обработчик формы такое как FormIt, то в нем необходимо настроить редирект на pecypc «Обработчик оплаты paykeeper», то есть параметру redirectTo необходимо присвоить идетификатор pecypca «Обработчик оплаты paykeeper», в данном случае(Рис.10) id=6.

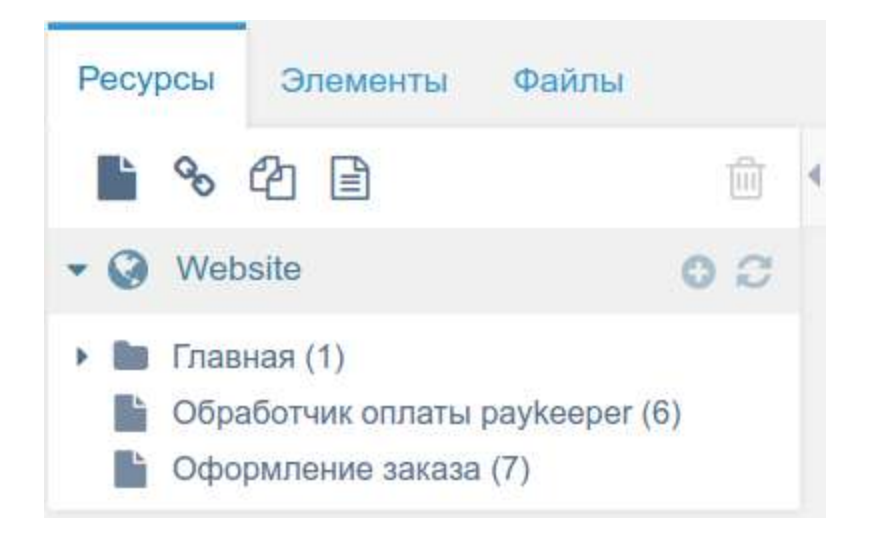

### Рис.10

В итоге форма заказа должна отправить параметы fullname, email, phone, shk\_delivery, payment на адрес «http://<your\_site>/index.php?id=6». При этом параметр payment должен содержать слово «paykeeper» (в том случае конечно, если выбрана оплата через paykeeper). Перейдите в системное меню «системные настройки» (Рис.8).

Выберите пространство имен «paykeeper»(Рис.9).

Настройте 4 системных переменных:

- form\_url Замените в шаблоне строки <your\_site> на Ваш сайт.
- secret\_key Замените секретное слово, которое используется для оплаты, его можно сгенерировать в личном кабинете Paykeeper.
- vat установите числовое значение НДС для товаров и услуг доставки.
- forced\_discount\_check если в Вашем магазине есть скидки установите в «Да».

В главном меню выберите «Пакеты» - «Управление заказами (SHK3)»(Рис.12).

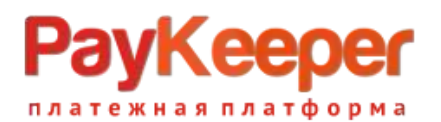

| Ресурсы Элементы Файлы                                                                                  | Системные Россия                                                           | States and a second second sec |                                                                                                    | Помощь!                                                   |
|----------------------------------------------------------------------------------------------------|----------------------------------------------------------------------------|----------------------------------------------------------------------------------------------------|----------------------------------------------------------------------------------------------------|-----------------------------------------------------------|
| 🗋 % 🖉 🗎 👘 🤅                                                                                             | Системные у прой Установщик<br>Упределие лакетами и                        | репозиториеми                                                                                                    |                                                                                                    |                                                           |
| - Q Website O C                                                                                         | Управление захазами                                                        | (SHK 3)                                                                                                    |                                                                                                    |                                                           |
| <ul> <li>Плавная (1)</li> <li>Обработчик оплаты раукверег (6)</li> <li>Оформление заказа (7)</li> </ul> | Здесь выпожете изм Shopkeeper 3<br>Деажды насните по<br>нажилте на от МIGX | управлания МОС<br>кровения, или н                                                                                                    | а также сайта. Каждая настройка будет доступна чер<br>кинте правой инопкой мыши для других действий. Чтобы у | нез плейсхолдер [[++key]].<br>увидеть описание настройки, |
|                                                                                                    | Создать новый параметр                                                     | paykeeper \$                                                                                                    | фильтр по разделу 💠 Поиск по клю                                                                             | чу Сбросить фильтр                                        |
|                                                                                                    | Название                                                                   | Кларч -                                                                                                    | Значение                                                                                                    | Изменён                                                   |
|                                                                                                    | Раздел: (Не указано) (5 Настройки)                                         |                                                                                                    |                                                                                                    |                                                           |
|                                                                                                    | •                                                                          |                                                                                                    | http:// <your_site>.server.paykeeper.ru/create/</your_site>                                                  | -                                                         |
|                                                                                                    | forced_discount_check                                                      | forced_discount_check                                                                                                    | Нет                                                                                                    | -                                                         |
|                                                                                                    | ⊞ form_url                                                                 | form_url                                                                                                    | http:// <your_site>.server.paykeeper.ru/create/</your_site>                                                  | æ                                                         |
|                                                                                                    | e secret_koy                                                               | secret_key                                                                                                    | secret_key                                                                                                   | -                                                         |
|                                                                                                    | ⊞ vat                                                                      | vat                                                                                                    | ٥                                                                                                    |                                                           |
|                                                                                                    | 44 4 Страница 1 из 1 🕨                                                     | ▶ С На странице: 20                                                                                                    |                                                                                                    | Показано 1 - 5 из                                         |

Рис.12

В правом верхнем углу нажмите кнопку

■ и выберите «настройки» (Рис.13).

| • • • • • • • • • • • • • • • • • • •                                                                                                    | Ресурсы Элементы Файлы. И Управление заказами                                                           |       |          |        |                  | СП Изменить статус                                                                                              | 🗙 Удалить |              |                                                                                                    |     |
|----------------------------------------------------------------------------------------------------|----------------------------------------------------------------------------------------------------|-------|----------|--------|------------------|----------------------------------------------------------------------------------------------------|-----------|--------------|----------------------------------------------------------------------------------------------------|-----|
| Website         Image: Comparison of the comparison of the comparison                                                                                                    | n ~ ~ 2                                                                                                 | · 🗇 🔹 |          |        |                  |                                                                                                    |           |              | 🗶 Заказы                                                                                                    |     |
| Главная (1)<br>В Обройотичи соллаты раукеорег (8)<br>В Обройотичи соллаты раукеорег (8)<br>В Обройсков (8) | Q Website                                                                                               | 00    |          |        | Выбрать статус • | <ul> <li>Применить</li> </ul>                                                                                   |           | 6            | <ul> <li>Статистика</li> <li>Настройки</li> </ul>                                                                                                    | 8   |
| Заказы отлутствуют.                                                                                                    | <ul> <li>Плавная (1)</li> <li>Обработчик оппаты раукеерег (6)</li> <li>Оформление заказа (7)</li> </ul> | )     | 🖌 Статус | 0 ID - | Время о          | Цена с Эл.а,                                                                                                    | дрес с    | Пользователь | -                                                                                                    |     |
|                                                                                                    |                                                                                                    |       |          |        |                  |                                                                                                    |           |              | 15 25                                                                                                    | 5 5 |
|                                                                                                    |                                                                                                    |       |          |        | Dawaar .         | Contraction of the second second second second second second second second second second second second second s |           |              |                                                                                                    |     |
|                                                                                                    |                                                                                                    |       |          |        | Заказы с         | отсутствуют.                                                                                                    |           |              |                                                                                                    |     |
|                                                                                                    |                                                                                                    |       |          |        | Заказы (         | отсутствуют.                                                                                                    |           |              |                                                                                                    |     |
|                                                                                                    |                                                                                                    |       |          |        | Заказы (         | отсутствуют.                                                                                                    |           |              | and the second second s |     |
|                                                                                                    |                                                                                                    |       |          |        | Заказы (         | orcyrcribylor.                                                                                                  |           |              |                                                                                                    |     |
|                                                                                                    |                                                                                                    |       |          |        | Заказы (         | orcyrc18ylor.                                                                                                   |           |              |                                                                                                    |     |
|                                                                                                    |                                                                                                    |       |          |        | Заказы с         | отсутствуют.                                                                                                    |           |              |                                                                                                    |     |
|                                                                                                    |                                                                                                    |       |          |        | Заказы (         | отсутствуют.                                                                                                    |           |              |                                                                                                    |     |
|                                                                                                    |                                                                                                    |       |          |        | Заказы с         | отсутствуют.                                                                                                    |           |              |                                                                                                    |     |
|                                                                                                    |                                                                                                    |       |          |        | Заказы с         | отсутствуют.                                                                                                    |           |              |                                                                                                    |     |
|                                                                                                    |                                                                                                    |       |          |        | Заказы с         | отсутствуют.                                                                                                    |           |              |                                                                                                    |     |
|                                                                                                    |                                                                                                    |       |          |        | Заказы с         | отсутствуют.                                                                                                    |           |              |                                                                                                    |     |
|                                                                                                    |                                                                                                    |       |          |        | Заказы с         | отсутствуют.                                                                                                    |           |              |                                                                                                    |     |
|                                                                                                    |                                                                                                    |       |          |        | Заказы с         | отсутствуют.                                                                                                    |           |              |                                                                                                    |     |
|                                                                                                    |                                                                                                    |       |          |        | Заказы с         | отсутствуют.                                                                                                    |           |              |                                                                                                    |     |
|                                                                                                    |                                                                                                    |       |          |        | Заказы с         | отсутствуют.                                                                                                    |           |              |                                                                                                    |     |
|                                                                                                    |                                                                                                    |       |          |        | Заказы с         | отсутствуют.                                                                                                    |           |              |                                                                                                    |     |

Рис.13

Выберите настройку «Методы оплаты» (Рис.14).

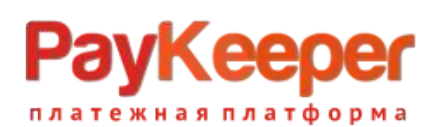

| i% 42 ₿                                                                                                 |                    |        |                         |            |  |
|----------------------------------------------------------------------------------------------------|--------------------|--------|-------------------------|------------|--|
| Website O C                                                                                             | Ф Курсы валют      |        | Ф Статусы               |            |  |
| <ul> <li>Главная (1)</li> <li>Обработчик оплаты раукеерег (6)</li> <li>Оформление заказа (7)</li> </ul> | Название           | Курс   | Ф Методы доставки       |            |  |
| оформиление заказа (/)                                                                                  | + Добавить         |        | Ф Методы оплаты         |            |  |
|                                                                                                    |                    |        | Название                | Значение 😡 |  |
|                                                                                                    | Ф Поля в таблице з | аказов | Оплата картами на сайте | paykeeper  |  |
|                                                                                                    | Ф Контактные данни | ые     | + Добавить              |            |  |
|                                                                                                    |                    |        |                         |            |  |
|                                                                                                    |                    |        |                         |            |  |
|                                                                                                    |                    |        |                         |            |  |
|                                                                                                    |                    |        |                         |            |  |
|                                                                                                    |                    |        |                         |            |  |
|                                                                                                    |                    |        |                         |            |  |
|                                                                                                    |                    |        |                         |            |  |

Рис.14

Нажмите кнопку «Добавить» и заполните поля «Название» и «Значение». Поле «Название» может быть произвольным — это текстовое представление типа оплаты в форме заказа. Поле «Значение» обязательно должно содержать слово «paykeeper» без заглавных букв, именно это слово передается формой оплаты в параметре «payment».

Очистите кеш сайта.

## 4. Настройка личного кабинета.

Перейдите в личный кабинет, в настройках выберите вкладку «Получение информации о платежах» (Рис.15). Установите «Способ получения информации о платежах» в «POST-оповещения».

| ющие параметры                         | СПОСОБ ПОЛУЧЕНИЯ УВЕДОМЛЕНИЯ О ПЛАТЕЖАХ                                                               |                                                                                                 |  |  |
|----------------------------------------|----------------------------------------------------------------------------------------------------|-------------------------------------------------------------------------------------------------|--|--|
| Іастройка формы оплаты                 |                                                                                                    |                                                                                                 |  |  |
| юлучение информации о<br>латежах       | <ul> <li>РауКеерег предоставляет возможность ог<br/>адрес электронной почты, либо POST зап</li> </ul> | повещать организацию о принятых платежах с помощью отправки писем на<br>гросом на указанный URL |  |  |
| locтуп в ли <mark>чн</mark> ый кабинет | Способ получения уведомления о                                                                        | РОSТ-оповещения \$                                                                              |  |  |
| МТР-сервер                             | платежах 🍊                                                                                            |                                                                                                 |  |  |
| дреса перенаправления<br>лиснта        | URL, на который будут                                                                                 |                                                                                                 |  |  |
| акрывающие документы                   | Секретное слово                                                                                       | СГЕНЕРИРОВАТЬ                                                                                   |  |  |
| Энскализация                           |                                                                                                    | Используйте литинские бухвы в верхнем и нижнем<br>регистре, цифры и знаки препинания            |  |  |
|                                        |                                                                                                    |                                                                                                 |  |  |

Рис.15

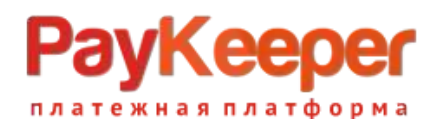

В поле «URL, на который будут отправляться POST-запросы» установите адрес «https://<your\_site>/core/components/payment/paykeeper/paykeeper\_callback.inc.php». <your\_site> Замените на свой сайт.

В поле «секретное слово» введите цифробуквенный код, который будет идентифицировать Ваш магазин при инициализации оплаты. Также Вы можете сгенерировать его нажав на соответствующую кнопку.

Перейдите на вкладку «Адреса перенаправления клиента» (Рис.16)

| Общие параметры                   | АДРЕСА ПЕРЕНАПРАВЛЕНИЯ КЛИЕНТА                                                                                                    |                                                                                       |                                 |
|-----------------------------------|----------------------------------------------------------------------------------------------------|---------------------------------------------------------------------------------------|---------------------------------|
| Настройка формы оплаты            |                                                                                                    |                                                                                       |                                 |
| Demonstrate understanding of      | После завершения операции оплаты поль                                                                                                    | зователь возвращается на служебные страницы РауКеер                                   | er (http:// <sau< td=""></sau<> |
| платежах                          | операции, и, если оплата не удалась, опис                                                                                                    | нер маукеерет/success/). Они отображают сообщение о<br>ание возможных причин неудачи. | результате                      |
| Доступ в личный кабинет           | С этой страниць пользователь переходит по ссылке обратно на сайт организации. По умолианию, возврат происходит на<br>главную страницу, но при гомощи следующей таблиць Вы можете задать, по каким URL-адресам пользовать сможет перейти                                                                                                    |                                                                                       |                                 |
| SMTP-сервер                       | случае успеха и в случае неудачи при опл                                                                                                    | iare.                                                                                 |                                 |
| Адреса перенаправления<br>клиента | Обратите внимание, что эти URL нельзя изменять в зависиности от номера заказа, а переход по ним ни в коем случае нальзя считать завершением оплаты. Для того чпобы автоматически отнечать заказы как оплаченные, необходимо использовать<br>РОST-интерацию и обрабатывать POST-сообщения об успешных платежах. Настроить POST-интеграцию можно в пункте<br>получение информации о платиках. |                                                                                       |                                 |
| Закрывающие докумонты             |                                                                                                    |                                                                                       |                                 |
| Фискализация                      | Пропускать служебные страниць<br>РауКеерег                                                                                                    |                                                                                       |                                 |
|                                   | URL страницы, на которую клиент<br>переходит при успешном<br>завершении оплаты                                                                                                    |                                                                                       | a                               |
|                                   | URL страницы, на которую клиент<br>переходит при неудаче в                                                                                                    | 1                                                                                     | 6                               |
|                                   | npotrecce onverei                                                                                                    | 5.10<br>- 5.10                                                                        |                                 |
|                                   |                                                                                                    |                                                                                       |                                 |

Рис.16

Заполните поля для успешной и неуспешной оплаты.